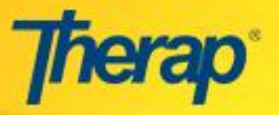

**Search Saved ISP Data Report** - Users with the 'ISP Report' role will be able to search for saved ISP Reports in the system.

1. Click on the Search Report link in the 'ISP Data' area under the Individual tab of your Dashboard.

| To Do                   | Care                        |                                                    |  |  |  |  |
|-------------------------|-----------------------------|----------------------------------------------------|--|--|--|--|
| Individual              | T-Log                       | New   Search   Archive                             |  |  |  |  |
| Health                  | General Event Reports (GER) | New   Search                                       |  |  |  |  |
| Agency                  | Witness Report (GER)        | Search                                             |  |  |  |  |
| Billing                 | ISP Data                    | New   Search   Report  <br>Search Report   Archive |  |  |  |  |
| Admin                   | ISP                         | New   Search   Review   Archive                    |  |  |  |  |
| Individual<br>Home Page | Habilitation Plan           | New   Search   Review   Archive                    |  |  |  |  |
|                         | Overall Service Plan        | New   Search   Archive                             |  |  |  |  |
| Settings                | ISP Program                 | New   Search   Archive  <br>Acknowledgement Report |  |  |  |  |

2. On the **Saved Report Search** page, enter the search parameter as appropriate. Click on the 'Search' button once you have entered the appropriate parameters.

| Report Description |                                                                                            |    |   |
|--------------------|--------------------------------------------------------------------------------------------|----|---|
| From               |                                                                                            | То | Ĩ |
| Report Type        | Clinician Report<br>Programmatic Report<br>Data Collection Monthly Report<br>Hab Checklist | •  |   |
| Report Status      | Saved A<br>Deleted                                                                         |    |   |
| Progress           | Discontinued<br>Maintaining<br>Not Making Progress<br>Making Progress                      |    |   |
| Entered By         |                                                                                            |    |   |
| Program (Site)     |                                                                                            |    |   |
| Individual         | Tissa Duraiswamy                                                                           |    |   |

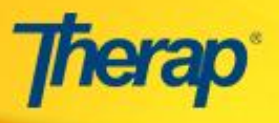

Г

3. Clicking on the Search button will display the list of reports available.

| Saved Report Search       |    |                    |    |                     |                     |       |         |             |                  |                                    |                   |
|---------------------------|----|--------------------|----|---------------------|---------------------|-------|---------|-------------|------------------|------------------------------------|-------------------|
| One item found            |    |                    |    |                     |                     |       |         |             |                  |                                    |                   |
| Form Id                   | \$ | Report Description | \$ | Date 💌              | Report Type 🖨       | s Sta | tatus 🗢 | Progress 🔶  | Entered By 🔶     | Program (Site)                     | Individual 🔶      |
| RPRG-DEMOLKA-E4C5DSSYWD28 | G  | Tissa's Report     |    | 02/10/2016 01:53 PM | Programmatic Report | s     | Saved   | Maintaining | Kalyani, Raeshma | Srilanka special school(DEMO Site) | Duraiswamy, Tissa |
| Export To Excel           |    |                    |    |                     |                     |       |         |             |                  |                                    |                   |
| New Search                |    |                    |    |                     |                     |       |         |             |                  |                                    |                   |
|                           |    |                    |    |                     |                     |       |         |             |                  |                                    |                   |
|                           |    |                    |    |                     |                     |       |         |             |                  |                                    |                   |

4. You may click on the search result to view the Report.

| Report Type : Prog<br>Report Description<br>Individual Name<br>Date Range<br>Generated Report | rammatic<br>Tissa's Report<br>Tissa Duraiswamy,<br>01/31/2016 - 02/09/2016 | Programmatic<br>Stat<br>Entered By: Raeshma Kalyani /<br>Review Period Week<br>Time Zone Asia/Dhaka                                                                                                    | : Report (Bar Graph)<br>is: Saved<br>Supervisor on 02/10/2016 01:53 PM |
|-----------------------------------------------------------------------------------------------|----------------------------------------------------------------------------|----------------------------------------------------------------------------------------------------|------------------------------------------------------------------------|
| Assisted Daily Livi                                                                           | ng (Tissa)<br>ISP-DEMOLKA-E4CSDSNYUD28F                                    | S = Score, DB = Deviation from Baseline Sc                                                                                                    | ore, DP = Deviation from Previous Score                                |
| Status<br>ISP Program                                                                         | Approved (Dynamic)<br>Assisted Daily Living (Tissa)                        | utritional quidelines as needed                                                                                                    |                                                                        |
|                                                                                               | Other Comment as                                                           | Bathing<br>120.00<br>110.00<br>100.00<br>90.00<br>80.00<br>70.00<br>80.00<br>90.00<br>100.00<br>10 | Oral Hyg                                                               |
|                                                                                               | 30.00                                                                      | 30.00                                                                                                    | 30.00                                                                  |